### BỘ CÔNG THƯƠNG TRƯỜNG ĐẠI HỌC CÔNG NGHIỆP THỰC PHẨM TP. HỒ CHÍ MINH છા 🏳 ભ્લ

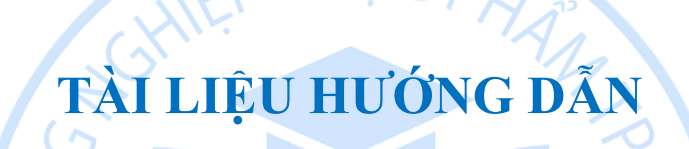

## THI TRẮC NGHIỆM TRỰC TUYẾN

10H

| PHẦN 1: TỔNG QUAN HỆ THỐNG1                                        |
|--------------------------------------------------------------------|
| I. Giới thiệu1                                                     |
| II. Quy ước chung1                                                 |
| 2.1 Thuật ngữ và viết tắt1                                         |
| 2.2 Biểu tượng1                                                    |
| PHẦN 2: HƯỚNG DẪN THI TRẮC NGHIỆM TRỰC TUYẾN                       |
| I. SINH VIÊN THI TRẮC NGHIỆM TRỰC TUYẾN TRÊN CỔNG THÔNG            |
| TIN SINH VIÊN                                                      |
| 1.1 Hướng dẫn cách tham gia thi vấn trắc nghiệm trực tuyến         |
| 1.2 Tham gia lịch thi trắc nghiệm trực tuyến                       |
| 1.3 Các chức năng trên màn hình hệ thống thi trực tuyến7           |
| II. Hướng dẫn các chức năng trên màn hình hệ thống thi trực tuyến8 |
| 2.1 Khung menu Kết quả làm bài:                                    |
| 2.2 Trả lời câu hỏi trắc nghiệm9                                   |
| 2.3 Chức năng xem đề thi trắc nghiệm10                             |
| 2.4 Nộp bài thi                                                    |

## MỤC LỤC

## PHẦN 1: TỔNG QUAN HỆ THỐNG

#### I. Giới thiệu

Tài liệu này được xây dựng phục vụ cho việc hướng dẫn sử dụng chi tiết thao tác các chức năng Thi trắc nghiệm trực tuyến.

Sinh viên truy cập vào cổng thông tin sinh viên qua đường dẫn: https://sinhvien.hufi.edu.vn/sinh-vien-dang-nhap.html

## II. Quy ước chung

| 2.1 Thuật ngữ và viết tắt | - |
|---------------------------|---|
|---------------------------|---|

| STT | Thuật ngữ | Diễn giải                              |
|-----|-----------|----------------------------------------|
| 1   | Click     | Ấn phím chuột                          |
| 2   | Link      | Liên kết                               |
| 3   | Textbox   | Khung cho phép người dùng nhập dữ liệu |
| 4   | Button    | Nút để người dùng click chuột          |
| 5   | Website   | Trang web                              |
| 6   | ASC       | Công ty TNHH Tiến Bộ Sài Gòn           |
| 7   | HDSD      | Hướng dẫn sử dụng                      |

Bảng 1 Các thuật ngữ được sử dụng

· 11121.

#### 2.2 Biểu tượng

| Biểu tượng      | Diễn giải                                    |
|-----------------|----------------------------------------------|
| • Tất cả        | Hiện thi tất cả bao gồm lịch học và lịch thi |
| 🛗 Hiện tại      | Hiển thị lịch trong tuần hiện tại            |
| C# Vào thi      | Thí sinh vào thi                             |
| BẮT ĐẦU LÀM BÀI | Bắt đầu làm bài thi                          |

| Biểu tượng                   | Diễn giải                                |
|------------------------------|------------------------------------------|
| 00:56:52                     | Thời gian làm bài thi                    |
| Huỳnh Võ Minh An<br>15083241 | Thông tin của thí sinh                   |
|                              | Menu kết quả làm bài                     |
| 0/60 Câu hỏi                 | Số câu hỏi đã trả lời trên tổng số lượng |
| Р                            | Câu phân vân                             |
| Q Xem đề thi                 | Xem đề thi chi tiết                      |
| ← Câu trước                  | Quay lại câu trước đó                    |
| Câu sau →                    | Qua câu sau                              |
| Nộp bài                      | Nộp bài thi                              |

Bảng 2 Bảng biểu tượng

## PHÀN 2: HƯỚNG DẪN THI TRẮC NGHIỆM TRỰC TUYẾN I. SINH VIÊN THI TRẮC NGHIỆM TRỰC TUYẾN TRÊN CỔNG THÔNG TIN SINH VIÊN.

#### 1.1 Hướng dẫn cách tham gia thi vấn trắc nghiệm trực tuyến.

#### Các bước thực hiện:

Sinh viên truy cập vào cổng thông tin sinh viên qua đường dẫn: <u>https://training-sinhvien.ascvn.com.vn/sinh-vien-dang-nhap.html</u>

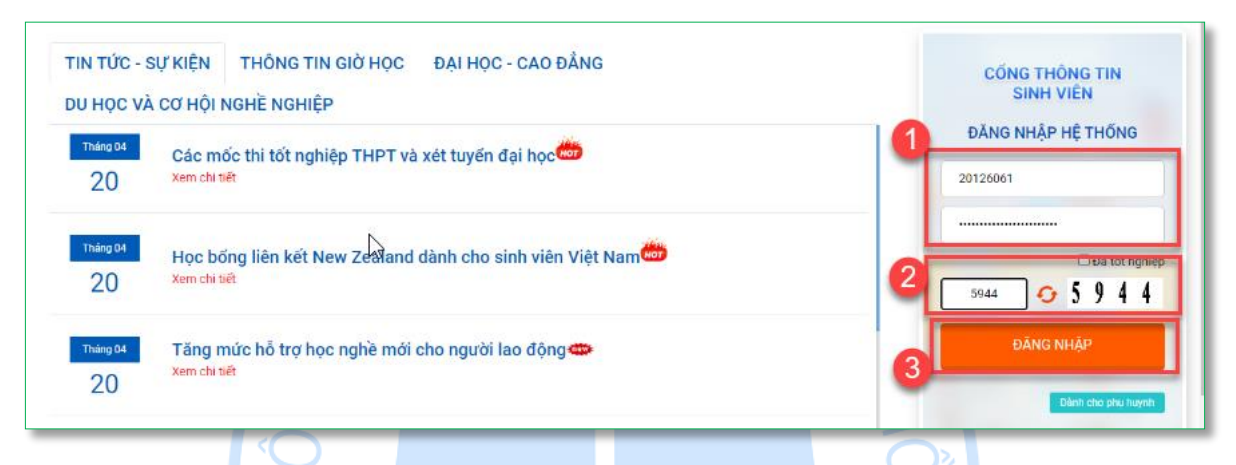

Hình 1 Cách vào màn hình cổng sinh viên

**Bước 1:** Sinh viên nhập thông tin đăng nhập với mã sinh viên và mật khẩu đã được cấp trước đây.

**Bước 2:** Sinh viên nhập mã xác nhận **Bước 3:** Sinh viên nhấn chuột trái vào : để đăng nhập vào cổng sinh viên

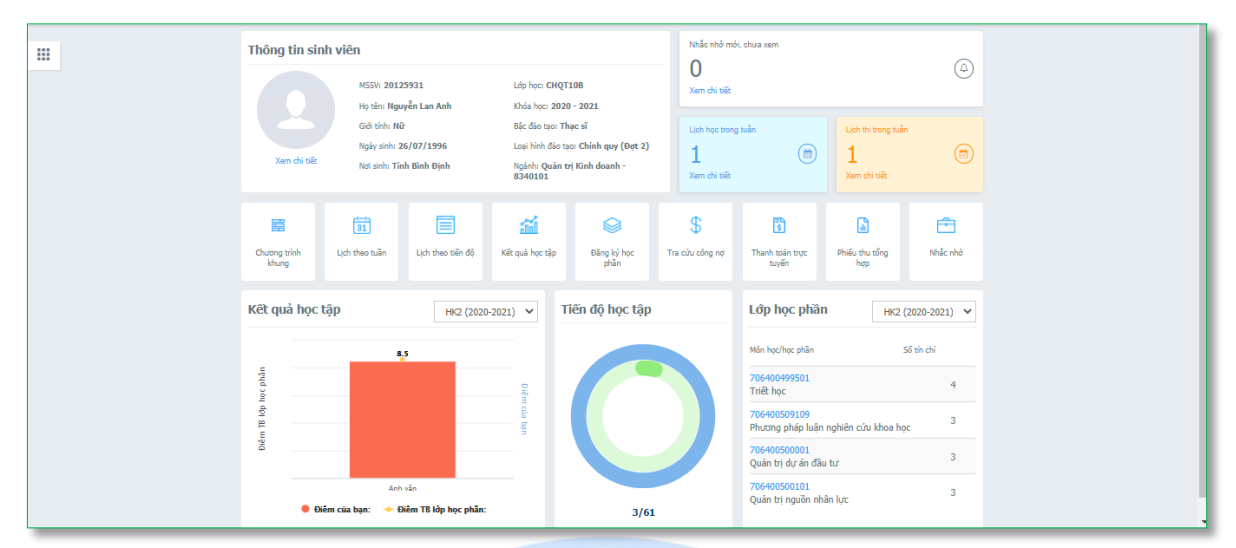

Hình 2. Hình minh họa giao diện cổng thông tin sinh viên sau khi đăng nhập thành công

### 1.2 Tham gia lịch thi trắc nghiệm trực tuyến.

Chức năng này giúp sinh viên xem lịch thi trắc nghiệm trực tuyến khi nào được tổ chức và sinh viên căn cứ theo lịch thi đó để có công tác chuẩn bị trước khi tham gia thi trực tuyến.

Lưu ý: Sinh viên chỉ được phép vào phòng thi đúng giờ bắt đầu thi.

## Các bước thực hịện:

Bước 1: Từ màn hình cổng thông tin sinh viên nhấn chuột trái vào

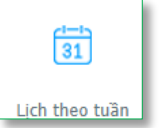

Hình 3 Cách vào màn hình cổng sinh viên

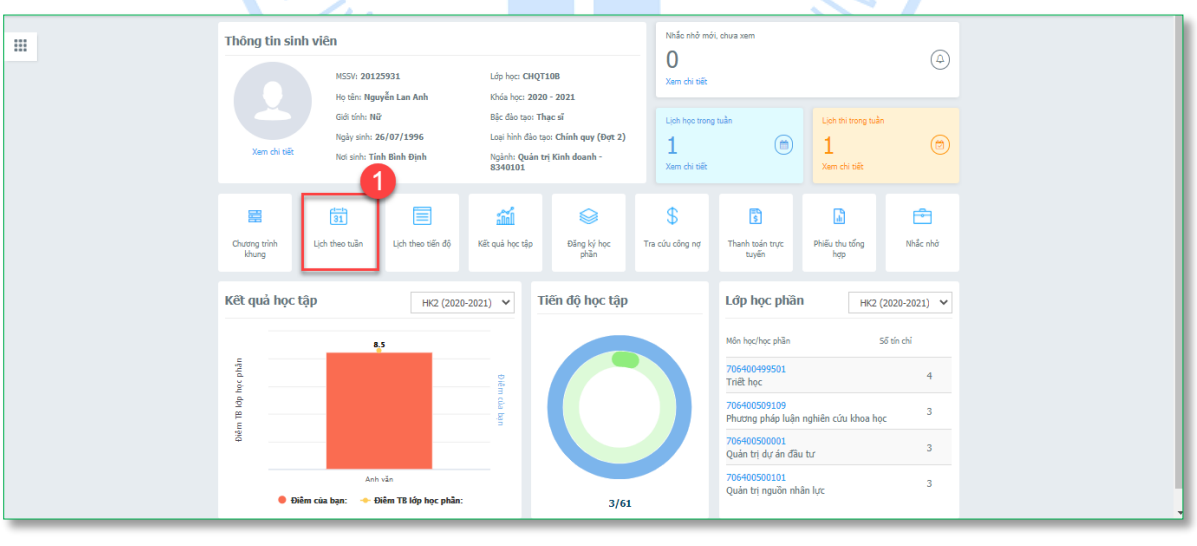

# **Bước 2:** Nhấn chuột trái vào **Tất cả** học và lịch thi.

: để hiển thị tất cả bao gồm lịch

**Bước 3**: Nhấn chuột trái vào hiện tại.

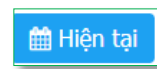

: để hiển thị các lịch trong tuần

**Bước 4:** Nhấn chuột trái vào nghiệm trực tuyến

I Vào thi ∶đ

: để bắt đầu tham gia thi trắc

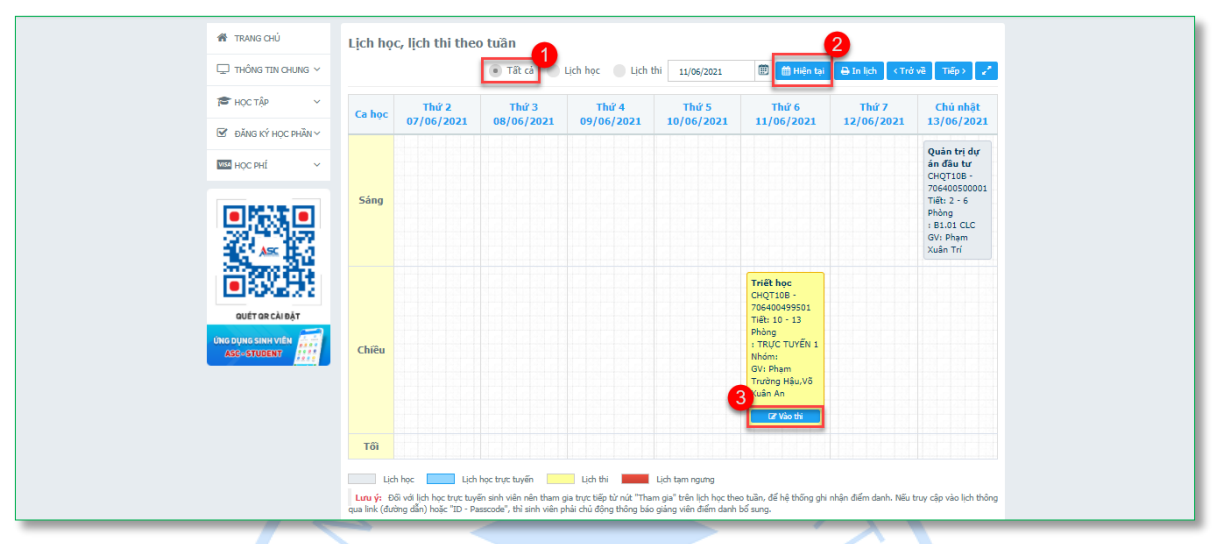

Hình 4. Hình minh họa màn hình xem lịch thi trắc nghiệm trực tuyến của sinh viên

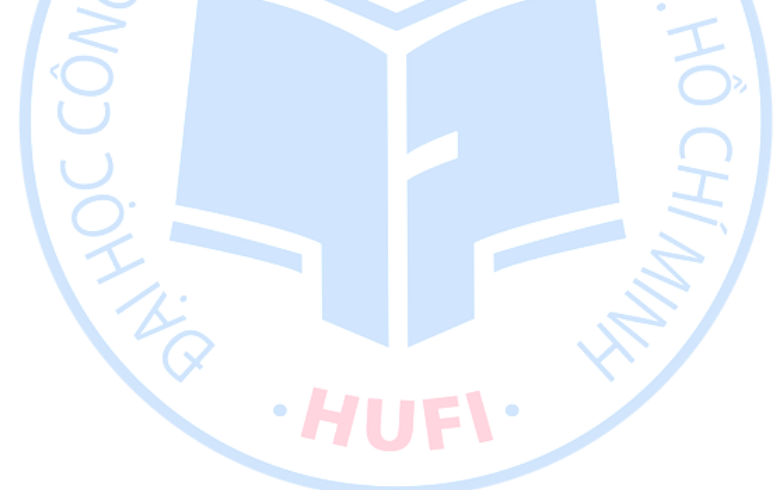

: để vào

thi

| ŐI KÝ        |                |              |            |   |     |     |     |
|--------------|----------------|--------------|------------|---|-----|-----|-----|
|              |                |              |            |   |     |     |     |
| 7064004995   | - TRIẾT HỌC    |              |            |   |     |     |     |
| 😫 Họ tên:    | Nguyễn Lan Anh | 🛅 Ngày thi:  | 12/06/2021 | 0 |     |     | ) Ô |
| 😫 Giới tính: | Nữ             | 🕔 Thời gian: |            |   | A   | B   | Q   |
| 📋 Mã số:     | 20125931       |              |            |   |     | C R | 0   |
|              | BẮT ĐẦU        | làm bài      |            |   | 1 3 |     | -   |

Hình 5. Hình minh họa màn hình hệ thống thi trực tuyến

| yên thi sinf                                                                                                    | vào màn hì                                                              | nh bắt                             | 4                                     | - Ô,                  | đầu thì                            |
|----------------------------------------------------------------------------------------------------|-------------------------------------------------------------------------|------------------------------------|---------------------------------------|-----------------------|------------------------------------|
|                                                                                                    |                                                                         | IỆ THỐNG TRẮC NGH                  | ÊM TRỰC TUYẾN 📘                       | lộp bài 00:59:5       | 50 Nguyễn Lan Anh<br>20125931<br>2 |
|                                                                                                    |                                                                         |                                    |                                       | //                    | 0/60 Câu hỏi                       |
| 4                                                                                                    |                                                                         |                                    | 5                                     |                       |                                    |
| <ul> <li>Câu 2. Trường phải triể</li> <li>A. Nhất nguyên lu</li> <li>B. Nhất nguyên lu</li> <li>C. Nhất nguyên lu</li> </ul>   | học nào giải thích thế giới bằng<br>ần duy vật<br>ần duy tâm<br>ần      | : cả hai bản nguyên vật chất và từ | 5<br>Ih thần cùng quyết định nguồn gơ | ốc và sự vận động của | thế giới? 편6                       |
| Câu 2. Trường phải triể         A. Nhất nguyên lu         B. Nhất nguyên lu         C. Nhất nguyên lu         D. Nhị nguyên lu | học nào giải thích thế giới bằng<br>ân duy vật<br>ận duy tâm<br>ận<br>1 | : cả hai bản nguyên vật chất và ti | 5<br>1h thần cùng quyết định nguồn gơ | ốc và sự vận động của | thế giới? (1996)                   |

Hình 6. Hình minh họa màn hình hệ thống thi trực tuyến.

| STT | <b>BI</b> ÊU TƯỢNG           | DIỄN GIẢI                                  |
|-----|------------------------------|--------------------------------------------|
| 1   | 00:56:52                     | - Thời gian thi                            |
| 2   | Huỳnh Võ Minh An<br>15083241 | - Thông tin thí sinh                       |
| 3   |                              | - Menu kết quả làm bài                     |
| 4   | 0/60 Câu hỏi                 | - Số câu hỏi đã trả lời trên tổng số lượng |
| 5   |                              | - Câu phân vân                             |
| 6   | Q Xem đề thi                 | - Xem lại đề thi                           |
| 7   | ← Câu trước                  | - Qua câu sau                              |
| 8   | Câu sau →                    | - Quay lại câu trước đó                    |
| 9   | Nộp bài                      | - Nộp bài thi                              |

## 1.3 Các chức năng trên màn hình hệ thống thi trực tuyến

#### II. Hướng dẫn các chức năng trên màn hình hệ thống thi trực tuyến.

2.1 Khung menu Kết quả làm bài:

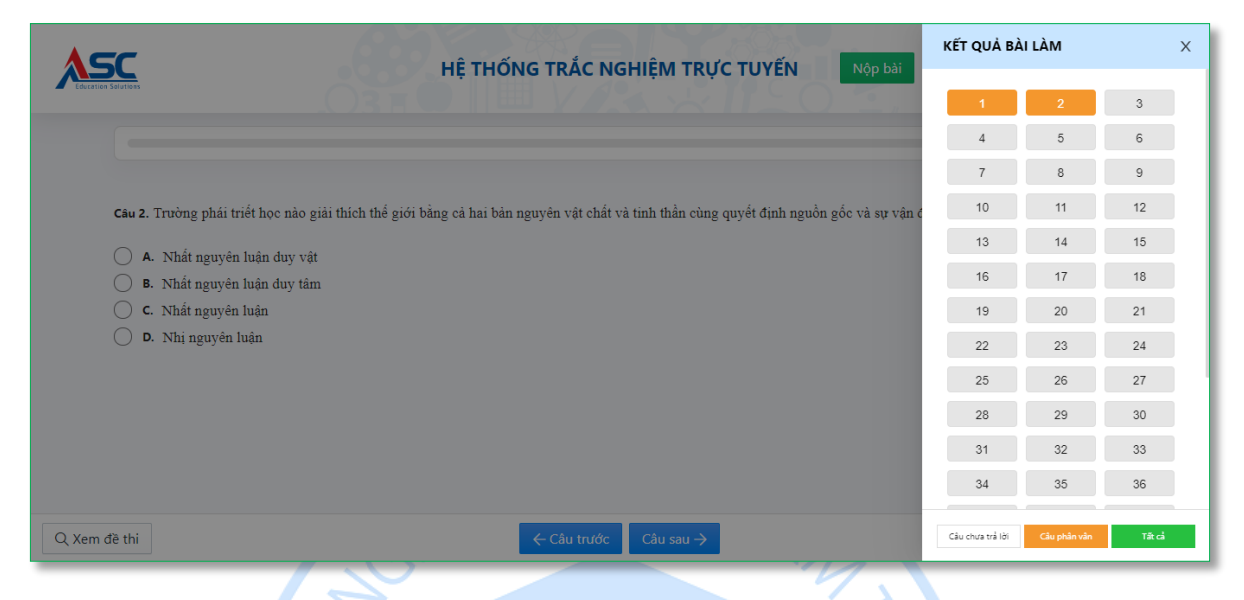

Hình 7. Hình minh họa menu kết quả làm bài

✦ Các thao tác:

- Chọn 🛄 : để vào menu Danh sách câu hỏi.

Trên khung menu sẽ hiển thị tất cả câu hỏi, khi chọn vào ô câu hỏi (câu số 2) sẽ chuyển đến câu hỏi số 2.

- Câu hỏi sau khi được trả lời sẽ được tô xanh.

| KẾT QUẢ B        | ÀI LÀM       |        | х |
|------------------|--------------|--------|---|
| 25 C             | 26 D         | 27 D   |   |
| 28 B             | 29 D         | 30 B   |   |
| 31 C             | 32 A         | 33 C   |   |
| 34 B             | 35 D         | 36 D   |   |
| 37 A             | 38 B         | 39 A   |   |
| 40 C             | 41 B         | 42 C   |   |
| 43 A             | 44 C         | 45 A   |   |
| 46               | 47 C         | 48 A   |   |
| 49 C             | 50 B         | 51 A   |   |
| 52 C             | 53 D         | 54 A   |   |
| 55 A             | 56 B         | 57 B   |   |
| 58 C             | 59 A         | 60 D   |   |
|                  |              |        |   |
| Câu chưa trả lời | Câu phân vân | Tất cả |   |
| L                |              |        |   |

Hình 7. Hình minh họa các câu hỏi được trả lờiTrên khung menu Kết quả làm bài có 3 chức năng.

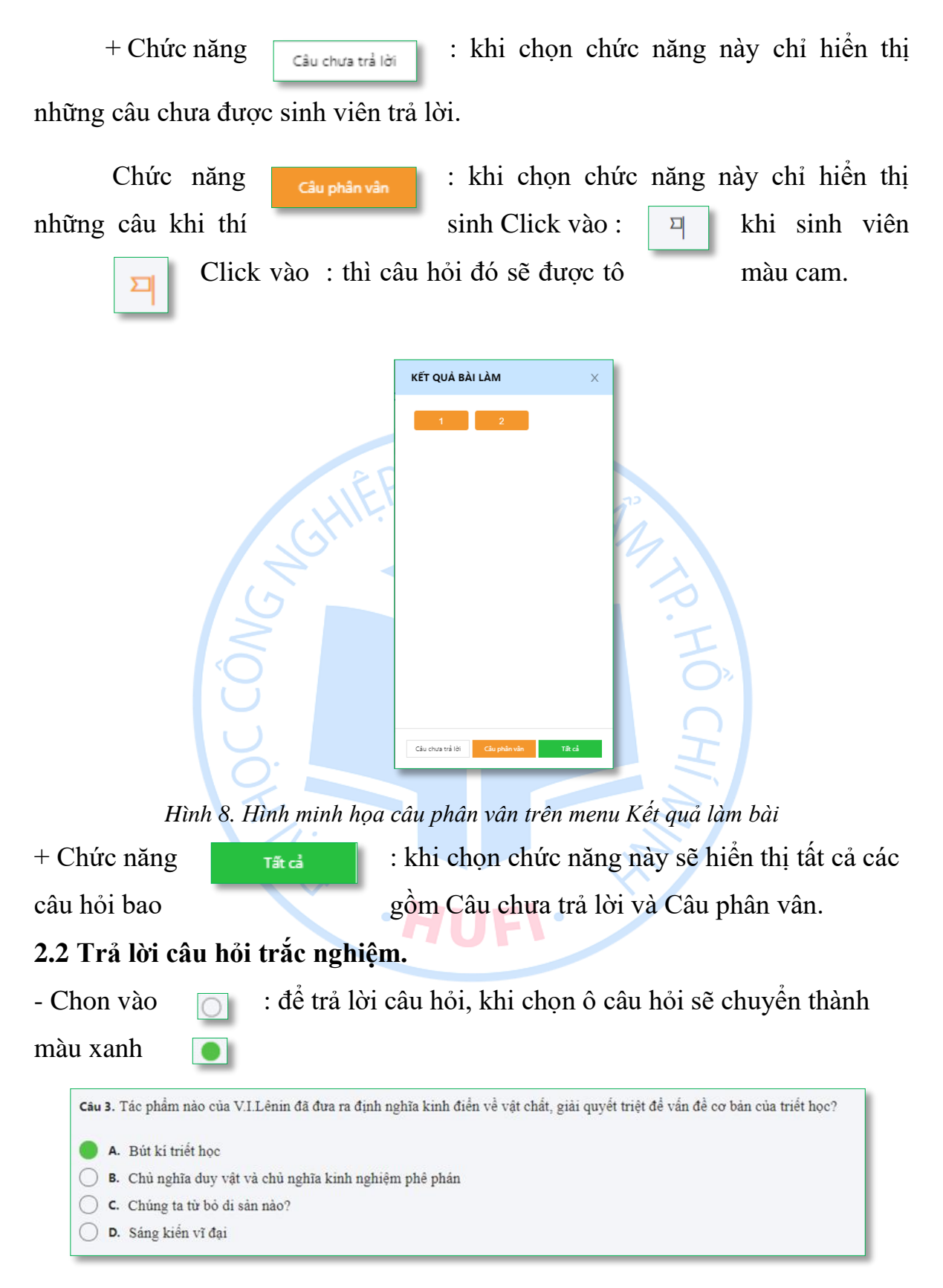

Hình 9. Hình minh họa câu hỏi

#### 2.3 Chức năng xem đề thi trắc nghiệm.

- Chọn vào : để xem lại đề thi.
- Sau khi chọn sẽ hiển thị tất cả câu hỏi trong đề thi.

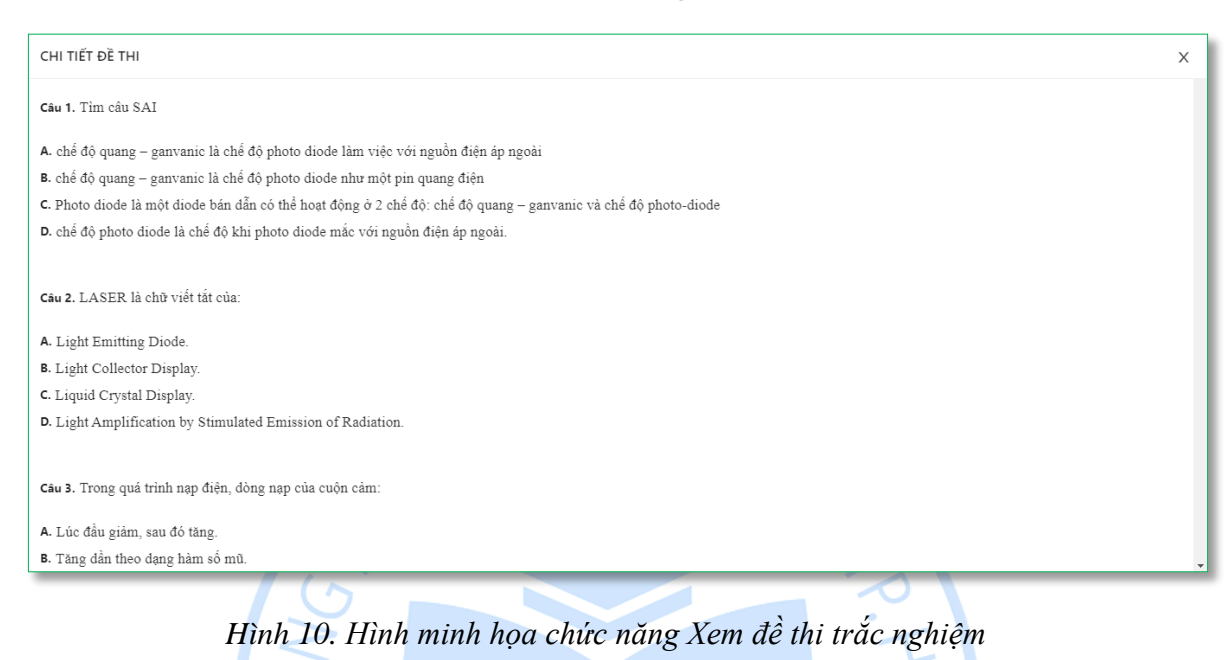

#### 2.4 Nộp bài thi.

- Sau khi trả lời tất cả câu hỏi sinh viên sẽ chọn

Nộp bài

: để kết thúc

làm bài.

- Nếu thí sinh chưa trả lời tất cả các câu hỏi mà Nộp bài sẽ xuất hiện thông báo là thí sinh chưa trả lời câu hỏi hoặc còn câu hỏi phân vân.

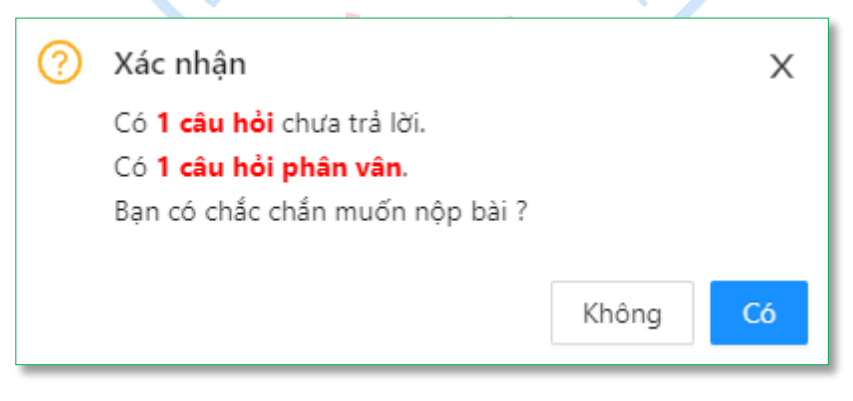

Hình 11. Hình minh họa Thông báo xác nhận Nộp bài

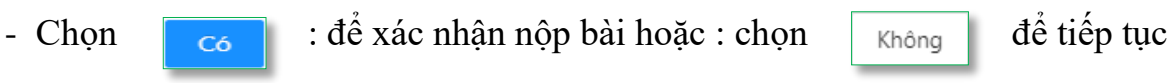

làm bài.

- Nếu thí sinh hoàn thành tất cả câu trả lời và nộp bài sẽ xuất hiện thông báo xác nhận nộp bài.

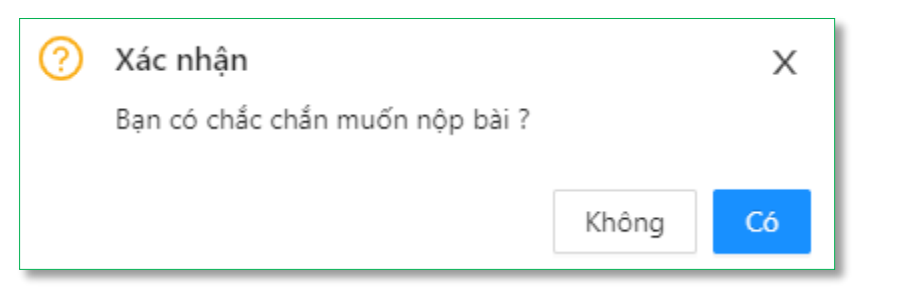

Hình 11. Hình minh họa thông báo Xác nhận nộp bài thi

- Chọn có : để xác nhận nộp bài hoặc chọn : Không để tiếp tục làm bài.

- Sau khi xác nhận Nộp bài thi sẽ chuyển sinh viên qua màn hình kết quả thi, trên màn hình sẽ hiển thị cho sinh viên biết được kết quả của bản thân và số

điểm.

|                                              |                                         | HỆ THỐNG TRẮC N                               | GHIỆM TRỰC TUYẾN |
|----------------------------------------------|-----------------------------------------|-----------------------------------------------|------------------|
| KẾT QUẢ THI                                  |                                         |                                               |                  |
| СНÚС МѶМ<br>Кёt quả t<br>10 Câu trả lới đủng | thi<br>50 Câu trả lới sai<br>XEM ĐẤP ÁN | IÀNH BÀI THI<br>Diểm<br>1.7<br>O Câu bó trống |                  |

Hình 12. Hình minh họa Kết quả thi

- Chọn chức năngxem đáp án: để xem lại câu trảlời để xem đáp ánđúng hoặc sai.

- Câu trả lời đúng sẽ tô xanh

Đáp án đã chọn: A

và đáp án

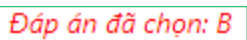

#### sai sẽ tô đỏ

| XEM BÀI THI                                                                                                    | Х | ^   |
|----------------------------------------------------------------------------------------------------|---|-----|
|                                                                                                    |   |     |
| Câu 1. Triết học ra đời từ những nguồn gốc nào?                                                                                                    |   |     |
| A. Nguồn gốc nhận thức và nguồn gốc xã hội                                                                                                    |   |     |
| <ul> <li>B. Nguồn gốc nhận thức và nguồn gốc kinh tế xã hội</li> </ul>                                                                                   |   |     |
| C. Nguôn góc tâm lý và nguồn gốc tôn giao                                                                                                    |   |     |
| Dáp án đã chọn: A                                                                                                    |   |     |
|                                                                                                    |   |     |
|                                                                                                    |   |     |
| Câu 2. Trường phải triết học nào giải thích thế giới bằng cả hai bản nguyên vật chất và tính thần cùng quyết định nguồn gốc và sự vận động của thế giới? |   |     |
| A. Nhất nguyên luận duy vật                                                                                                    |   |     |
| B. Nhất nguyên luận duy tâm                                                                                                    |   |     |
| C. Nhat nguyên luận                                                                                                    |   |     |
| Dáp án đã chọn: B                                                                                                    |   |     |
|                                                                                                    | - | • • |
| Hình 13. Hình minh họa Xem bài thi<br>Tài Liệu Thi Trắc Nghiệm trực tuyến                                                                                |   |     |
|                                                                                                    |   |     |